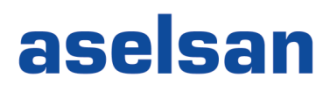

# ASELSAN TEDARİKÇİ PORTALI Denetçi Firma Dokümanı

| Versiyon   | 2                                           |
|------------|---------------------------------------------|
| Tarih      | 05.08.2019                                  |
| Hazırlayan | Tedarik Bilgi Sistemleri Yönetimi Müdürlüğü |

#### İçindekiler

| 1. | Sisteme Giriş               | 3 |
|----|-----------------------------|---|
| 2. | Denetim Talepleri           | 5 |
| 3. | Güncel Ürün Revizyon Raporu | 8 |
| 4. | Geri Bildirim Oluşturulması | 8 |

Bu doküman, ASELSAN Tedarikçi Portalı üzerinde ASELSAN adına denetim faaliyetlerini yerine getiren firmalara ilişkin süreçleri anlatmaktadır.

#### 1. Sisteme Giriş

Sisteme giriş için Aselsan internet sayfasındaki Tedarikçiler bağlantısına tıklanır (Şekil 1).

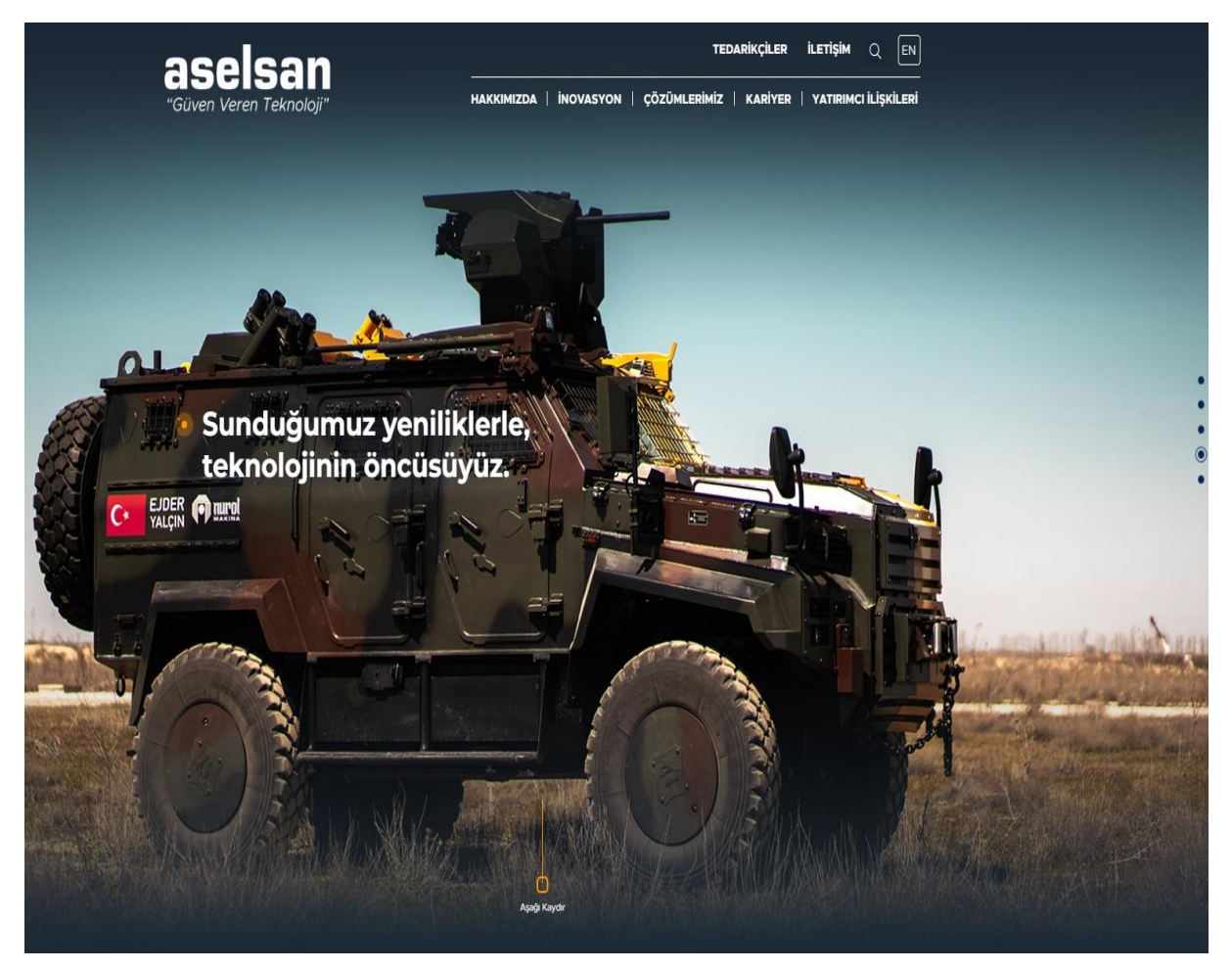

Şekil 1

Açılan sayfada "ASELSAN Sipariş Yönetim Sistemi" bağlantısına tıklanır (Şekil 2).

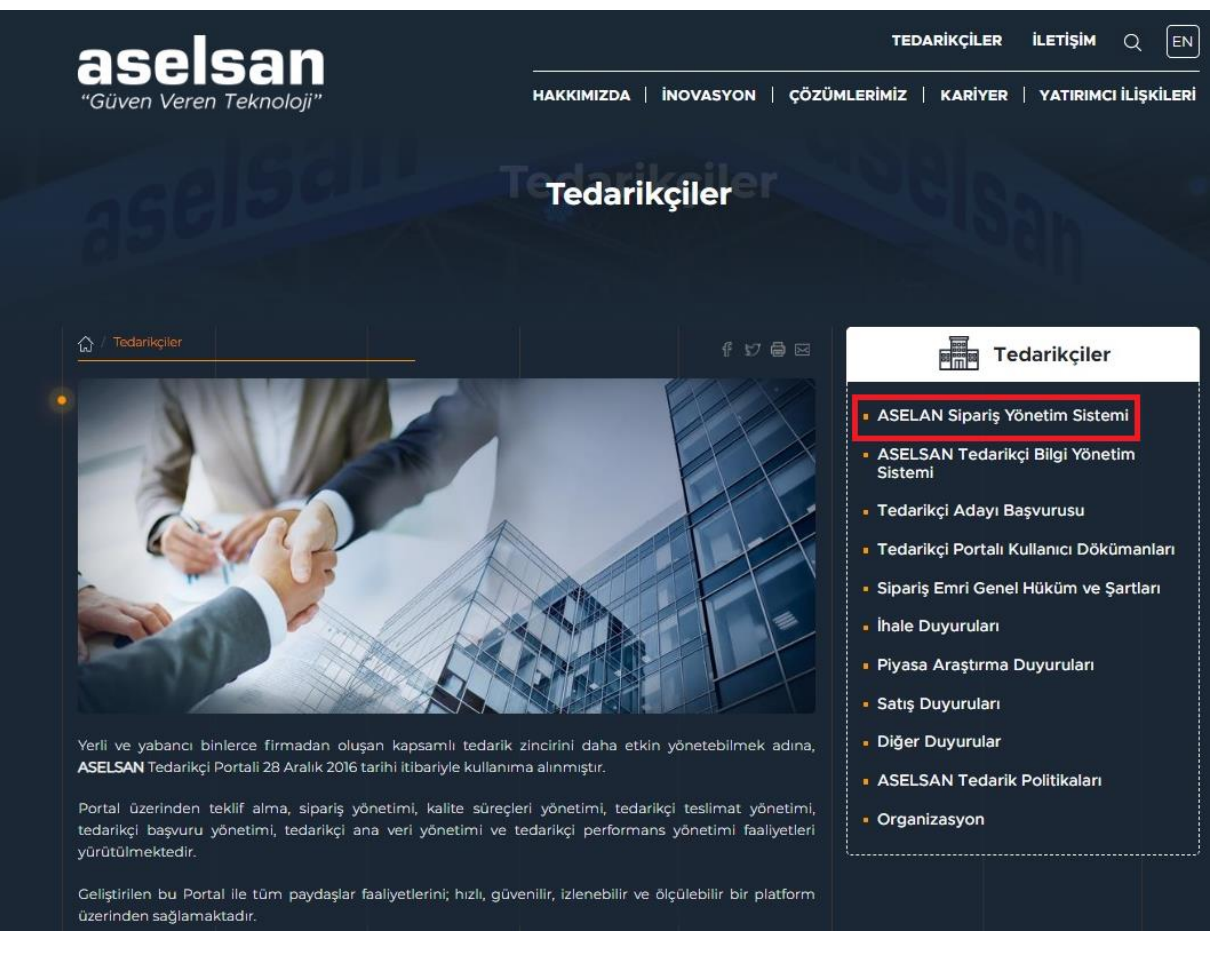

Şekil 2

Açılan ekranda (Şekil 3) kullanıcı adı, şifresi ve cep telefonu numarası girilerek Giriş tuşuna tıklanır.

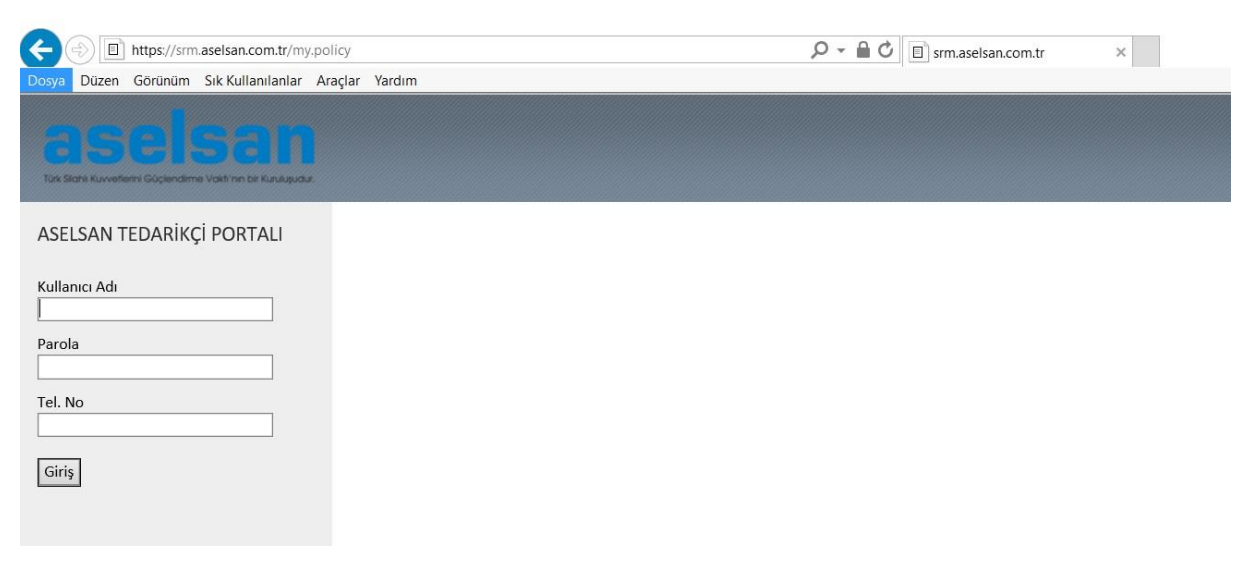

Şekil 3 - Oturum Açma Ekranı

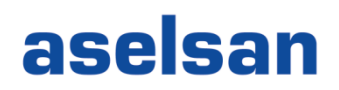

#### 2. Denetim Talepleri

ASELSAN tedarikçileri belirli üretim aşamalarında yerinde denetimlere tabi tutulurlar. ASELSAN tarafından bir denetim planlandığı zaman denetçi firmalara sistem tarafından Şekil 4'te bir örneği görülen bir e-posta yoluyla bildirim yapılır.

| Sayın İlgili,<br>Aşağıda detayları verilen malzeme denetiminin tamamlarması gerekmektedir.<br>Denetim Talebi Numarası: 90000002726 |                   |                                      |               |                  |                  |                         |                                                                                                    |                         |                                                    |                             |
|----------------------------------------------------------------------------------------------------|-------------------|--------------------------------------|---------------|------------------|------------------|-------------------------|----------------------------------------------------------------------------------------------------|-------------------------|----------------------------------------------------|-----------------------------|
| Tedarikçi Firma                                                                                                    | Parça<br>Numarası | Parça Tanımı                         | Parça<br>Rev. | Talep<br>Miktarı | Seri<br>Numarası | Denetim Talep<br>Tarihi | Denetim Açıklaması                                                                                            | Tedarikçi<br>Açıklaması | Aselsan Açıklaması                                 | Denetimin<br>Yapılacağı Yer |
| ELEKTRONİK SAN.VE<br>TİC.A.Ş.                                                                                                    | AI-0000-0005      | TAKIM BD DC TSY 6U GUC<br>KAY HOLDUP | AD            | 1,000ADT         | MK1468           | 23.01.2018              | Yerinde Son Denetim : Üretim faaliyetleri tamamlanan ürüne sevkiyat<br>öncesinde yapılan son denetim türüdür. |                         | 3D firmasının kontrolü ile devam<br>edebilirsiniz. | Elektronik                  |
| Aselsan Tedarikçi Portali                                                                                                    |                   |                                      |               |                  |                  |                         |                                                                                                    |                         |                                                    |                             |

Şekil 4 - Denetim bildirim e-postası

Denetçi firma bu bildirimi aldıktan sonra yukarıda anlatılan yöntemle sisteme giriş yaparak Şekil 5'te görülen **"Denetim Yönetimi"** bağlantısına tıklayarak ilgili menüye ulaşır.

| SAP                                          |                                                                                                    |                  |                  |            |                  |                  |  |  |  |
|----------------------------------------------|----------------------------------------------------------------------------------------------------|------------------|------------------|------------|------------------|------------------|--|--|--|
| ∢Geriye Devam                                | Favoriler Kişiselleştir Görünüm                                                                                                    | Yardım           |                  |            |                  |                  |  |  |  |
| Denetim Yönetimi Güncel Ürün Revizyon Raporu |                                                                                                    |                  |                  |            |                  |                  |  |  |  |
| Denetim                                      |                                                                                                    |                  |                  |            |                  |                  |  |  |  |
| 1                                            | Denetim Yönetimi > Denetim > Kalite Kontrol [Denetim ]                                                                                                    |                  |                  |            |                  |                  |  |  |  |
| Kalite Kontrol [ Denetim ]                   |                                                                                                    |                  |                  |            |                  |                  |  |  |  |
|                                              | Firma Kodu: 0000320119<br>Firma Adı:                                                                                                    |                  |                  |            |                  |                  |  |  |  |
|                                              | Denetim Talebi Sorgulama                                                                                                    |                  |                  |            |                  |                  |  |  |  |
|                                              | ▶ Yürüt                                                                                                    |                  |                  |            |                  |                  |  |  |  |
|                                              | Denetim Talebi:<br>Satınalma belgesi:<br>Üretim yeri:<br>Malzeme:<br>Satuci:<br>İş emri numarası:<br>Isenetim Talep Tarihi:<br>Denetim Talep Tarihi:<br>Denetim Talep Tarihi:<br>Denetim Talep Tarihi:<br>Denetim Talep Tarihi:<br>Denetim Talep Tarihi:<br>Denetim Statü:<br>Denetim Statü:<br>Denetişi:<br>Sorumlu:<br>Čncelikli:<br>Tarihi:<br>Malte Kontrol [Denetim ] |                  | )                |            | Bitliş:          |                  |  |  |  |
|                                              | Excel'e Aktar                                                                                                    |                  |                  |            |                  |                  |  |  |  |
|                                              | Geri Bildirim Oluştur                                                                                                    | Geri Bildirim No | Denetim Talep No | Sipariş No | Sipariş Kalem No | İş Emri Numarası |  |  |  |
|                                              | Geri Bildirim Oluştur                                                                                                    |                  | 90000001053      | AA0007-17I | 00010            |                  |  |  |  |
|                                              | Geri Bildirim Oluştur                                                                                                    |                  | 90000001092      | AA0007-17I | 00010            |                  |  |  |  |
|                                              | Geri Bildirim Oluştur                                                                                                    |                  | 90000001096      | AA0007-171 | 00010            |                  |  |  |  |
|                                              | Geri Bildirim Oluştur                                                                                                    | 00000001124      | 90000001101      | AA0010-17I | 00010            |                  |  |  |  |
|                                              |                                                                                                    | 90000001124      | 90000001123      | AAUUU/-1/I | 00010            |                  |  |  |  |
|                                              |                                                                                                    | 90000001134      | 90000001132      | AA0053-17  | 00010            |                  |  |  |  |
|                                              |                                                                                                    | 90000001137      | 90000001133      | AA0010-17I | 00010            |                  |  |  |  |

Şekil 5 - Denetim Talebi Sorgulama Ekranı

Bu ekranda filtreleme seçenekleri ile arama kriterleri daraltılabilir.

Denetim Talebi: Denetim talebi numarası biliniyorsa denetim talebi numarası ile filtreleme yapılabilir.

Satınalma Belgesi: Denetim talebi oluşturulurken seçilen satınalma siparişi numarasıdır.

Üretim Yeri: Denetim talebi oluşturulurken seçilen sipariş kalemindeki üretim yeri bilgisidir.

| ;: Üretim yeri       |   |                       |    |                               |                      |           |
|----------------------|---|-----------------------|----|-------------------------------|----------------------|-----------|
|                      |   |                       |    | <u>Gelişmiş aramayı gizle</u> | Sonuç <= 500 bulunan | Başlangıç |
| Üretim yeri:         |   |                       |    | Üretim Yeri Tanımı:           |                      |           |
|                      |   |                       |    |                               |                      |           |
| eler (6)             |   |                       |    |                               |                      |           |
| Üretim yeri          | ٨ | Üretim Yeri Tanır     | mi |                               |                      |           |
| 1100                 |   | нвт                   |    |                               |                      |           |
| 2100                 |   | MGEO                  |    |                               |                      |           |
| 3100                 | : | SST                   |    |                               |                      |           |
|                      |   | REHIS                 |    |                               |                      |           |
| 4100                 |   |                       |    |                               |                      |           |
| 5100                 |   | UGES                  |    |                               |                      |           |
| 4100<br>5100<br>9100 |   | UGES<br>Genel Yönetim | V  |                               |                      |           |

Şekil 6 - Denetim Talebi Detayları

Malzeme: Denetim talebi oluşturulan sipariş kalemindeki malzemedir.

**İş Emri Numarası:** Denetim talebi oluşturulan sipariş kaleminin bağlı olduğu iş emri numarasıdır.

Denetim Statü: Denetim talebinin statüsüdür.

Denetçi Firma Tarafından Sonuç Girişi Yapıldı Denetim Sonuç Girişi Yapılmadı Aselsan Tarafından Sonuç Girişi Yapıldı

"Excel'e Aktar" butonu ile liste içeriği Excel dosyasına kaydedilebilir.

**Yürüt** butonu tıklandığında açılan denetim taleplerine ulaşılabilir. **Denetim Talep No** üzerine tıklandığında talebin detaylarını gösteren yeni bir ekran (Şekil ) açılacaktır.

| Denetim | Talebi Yönetimi                         |                        |                                 |                |                          |               |       |  |  |  |
|---------|-----------------------------------------|------------------------|---------------------------------|----------------|--------------------------|---------------|-------|--|--|--|
| Denef   | im Talan Varilari                       |                        |                                 |                |                          |               |       |  |  |  |
| Dellet  |                                         |                        |                                 |                |                          |               |       |  |  |  |
| Kan     | Denetim Talep No                        | 90000001096            |                                 |                |                          |               |       |  |  |  |
| Talabl  | olusturan Kullanusi                     | Mai girişi             |                                 |                |                          |               |       |  |  |  |
| 10001   | Konfroi fürü                            | SAS icin MG suras      | unda numune kontroliù           | _              |                          |               |       |  |  |  |
|         | <ul> <li>Denetim türü</li> </ul>        | Kablai                 |                                 | 1              |                          |               |       |  |  |  |
|         | <ul> <li>Siparis no</li> </ul>          | AA0007-171             | Sec                             | ,              |                          |               |       |  |  |  |
|         | <ul> <li>Sipariş kalem no</li> </ul>    | 00010                  |                                 |                |                          |               |       |  |  |  |
|         | íş emri no                              |                        |                                 |                |                          |               |       |  |  |  |
|         | ERP beige no                            |                        |                                 |                |                          |               |       |  |  |  |
|         | Malzeme stok no                         | MN-0000-0156           |                                 |                |                          |               |       |  |  |  |
|         | Tanım                                   | MAKARON LHM F          | IAKARON LHM RG179 KOAX ATL22.   |                |                          |               |       |  |  |  |
|         | * Miktar                                | 1                      |                                 |                |                          |               |       |  |  |  |
|         | • Birim                                 | ADT                    |                                 |                |                          |               |       |  |  |  |
|         | Urun revizyonu                          |                        |                                 | 1              |                          |               |       |  |  |  |
| D       | okuman Revizyonu                        |                        |                                 | J              |                          |               |       |  |  |  |
| • 1     | Denetim talep tarihi                    | 25.12.2017             |                                 |                |                          |               |       |  |  |  |
|         | Denetim tarihi                          | 25.12.2017             |                                 |                |                          |               |       |  |  |  |
| Dene    | etim Yapacak Firma                      | AVNET TIME (3          | 20119)                          |                |                          |               |       |  |  |  |
| Denet   | imin Yapılacağı Yer                     | dede13@fiz.com.t       | r dede13@fiz.com.tr ded         | e13@fiz.com.   | r                        |               |       |  |  |  |
|         |                                         | Denetimin yapılaca     | ığı yer asıl firmadan farklı    | iysa doldurulm | ası gerekmektedir.       |               |       |  |  |  |
|         | Denetçi E-mall                          | dede13@fiz.com.t       | r                               |                |                          |               |       |  |  |  |
|         |                                         | Distant factor and all | alah tahu 1991 atau atau kadhar |                |                          |               |       |  |  |  |
|         | Bildirim No                             | Birden fazia maii g    | rışı için ";" ayracını kullar   | liniz.         |                          |               |       |  |  |  |
|         | Denefim acıklaması                      | Ik denetim : Sipar     | is mektubu teslim alındık       | tan sonra vap  | lacak olan denetimdir.   |               |       |  |  |  |
|         | Sonotin ağıklaması                      |                        |                                 |                |                          |               |       |  |  |  |
| D       | öküman Revizvonu                        | Reviewen dünevi        | Dékimen Vereinenu               | All Diskomen   |                          |               |       |  |  |  |
|         | , , , , , , , , , , , , , , , , , , , , | Revizyon duzeyi        | A.                              | 112            |                          |               |       |  |  |  |
|         |                                         |                        | B                               | 112            |                          |               |       |  |  |  |
|         |                                         |                        | A                               | 199            |                          |               |       |  |  |  |
|         | Seri numereeu                           | Ön ek:                 |                                 | Arali          |                          | Toplu Ekie    |       |  |  |  |
|         | serriramaraer                           | •                      |                                 |                |                          |               |       |  |  |  |
|         |                                         | _                      |                                 |                |                          |               |       |  |  |  |
| Metin   | Vəriləri                                |                        |                                 |                |                          |               |       |  |  |  |
|         | Tedarikçi Açıklama                      | dede13@fiz.com         | .tr dede13@fiz.com.tr 12        | 3              |                          |               |       |  |  |  |
|         |                                         |                        |                                 |                |                          |               |       |  |  |  |
|         |                                         |                        |                                 |                |                          |               |       |  |  |  |
|         | Aselsan Açıklama                        | L                      |                                 |                |                          | 1             |       |  |  |  |
|         |                                         |                        |                                 |                |                          |               |       |  |  |  |
|         |                                         |                        |                                 |                |                          |               |       |  |  |  |
| Denef   | im Sonucu Aciklama                      | dweaweaweaw :          | 13123                           |                |                          |               |       |  |  |  |
| Dener   | an condea Aginame                       | duedueduedu .          |                                 |                |                          |               |       |  |  |  |
|         |                                         |                        |                                 |                |                          |               |       |  |  |  |
|         | Depatim Conver                          |                        |                                 |                |                          | J             |       |  |  |  |
|         | Denetim Yanan Kia                       |                        | -                               |                |                          |               |       |  |  |  |
|         |                                         | Excelle Ak             | uar .                           |                |                          |               |       |  |  |  |
|         |                                         | Denetim Ya             | pan Kişi Başlangıç Tar          | ih Başlangıç   | Saat Bitiş Tarih Bitiş S | Saat Süre(dk) |       |  |  |  |
|         |                                         | 1 Tablo ve             | eri içermiyor                   |                |                          |               |       |  |  |  |
|         | ellogi                                  |                        |                                 |                |                          |               |       |  |  |  |
| EK VØ   |                                         |                        |                                 |                |                          |               |       |  |  |  |
| Ek      |                                         | Browse                 | kle                             |                |                          |               |       |  |  |  |
| Ekler   |                                         |                        |                                 |                |                          |               |       |  |  |  |
|         |                                         |                        |                                 |                |                          |               |       |  |  |  |
|         |                                         |                        |                                 |                |                          |               |       |  |  |  |
|         |                                         |                        |                                 |                |                          |               | TAMAM |  |  |  |

Şekil 7- Denetim Talebi Detayları

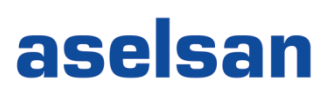

→Denetim talep verileri alanında denetim detaylarına ulaşılır. Denetim tarihi Aselsan tarafından belirlenmektedir.

→ Metin verileri alanındaki Tedarikçi Açıklama kısmında Tedarikçinin denetim talebi oluştururken girmiş olduğu açıklama görülebilir. Aselsan Açıklama alanında, denetim talebine ASELSAN tarafından verilmiş cevap görülebilir. Denetim Sonucu alanına, yapılan denetim sonucunda ASELSAN veya denetçi firma tarafından denetim sonuç metni yazılacaktır. Denetim yapan kişi alanında, Denetimi yapan kişi bilgisi, denetimin başlangıç tarih ve saat bilgileri, denetimin bitiş tarih ve saat bilgileri girilir ve denetimin süresi de bu bilgilere göre bulunmuş olur.

→ Ek verileri alanından tedarikçinin eklemiş olduğu eklere ulaşılır.

Yapılan denetimin sonucu, denetçi firma veya ASELSAN tarafından Şekil 'da görülen Denetim Sonucu alanına girilip Denetim Sonucu Kaydet tuşuna basılarak kaydedilebilir. Sonuç girişi bir kere yapıldıktan sonra değişikliğe kapatılacaktır.

#### 3. Güncel Ürün Revizyon Raporu

Denetimi yapılacak ürünlerin güncel ürün ve doküman revizyonlarını izlemek için kullanılacak rapordur. Şekil 5'te görülen **Güncel Ürün Revizyon Raporu** bağlantısına tıklayarak ilgili ekrana ulaşılır (Şekil ).

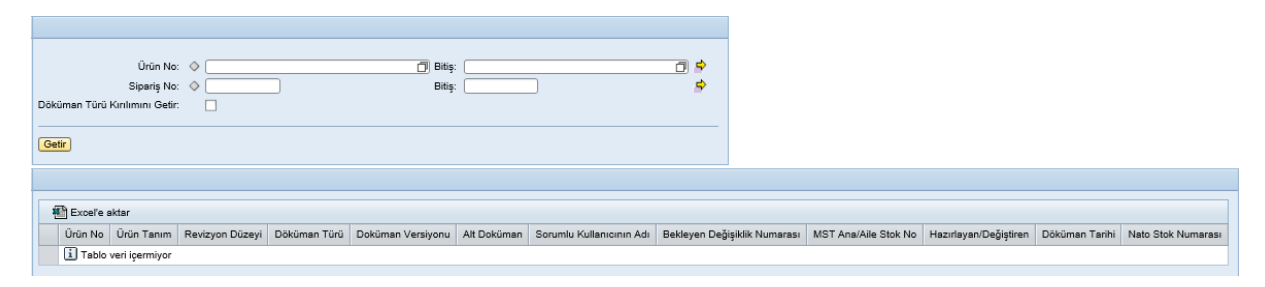

Şekil 8 - Güncel Ürün Revizyon Raporu

"Ürün No" alanına ASELSAN stok numarası yazılarak sorgulama yapılabilir.

#### 4. Geri Bildirim Oluşturulması

Denetçi firma denetim faaliyeti sırasında bir uygunsuzluk tespit ederse Portal üzerinde ilgili uygunsuzlukla ilgili bir Geri Bildirim oluşturacaktır. Bunun için Şekil 5'te görülen **Geri Bildirim Oluştur** linkine tıklamalıdır. Daha önce geri bildirim oluşturulan denetimler için bu link görülmeyecektir ve bu durumda **Geri Bildirim No** alanında bir bildirim numarası bulunacaktır.

"Geri Bildirim Oluştur" linkine tıklandığında Şekil 'de görülen ekran açılacaktır.

| Tedarikçi Geri Bildirimi           |                                      |
|------------------------------------|--------------------------------------|
| ▼ Tedarikci Geri Bildirimleri      |                                      |
| <b>_</b>                           |                                      |
| Bildirim Varilari                  |                                      |
| Bidinin verlien                    |                                      |
| SRM : Bildirim numarası            | 90000001662                          |
| Denetim Talebi Numarası            | 90000001092                          |
| Satici No                          | 210050                               |
| Satici Tanimi                      | KAREL ELEKTRONIK A.S.SAN.VE TIC.A.S. |
| * Satınalma belge numarası         | AA0007-171                           |
| * Satınalma belgesi kalem numarası | 00010                                |
| İş emri numarası                   |                                      |
| Malzeme                            | MN-0000-0156                         |
| Malzeme kısa metni                 | MAKARON LHM RG179 KOAX ATL22.        |
| Üretim yeri                        | SST                                  |
| * Şikayete konu olan miktar        | 0,000                                |
| Genel referans miktar              | 1,000                                |
| * Kısa metin                       |                                      |
| * Koordinatör                      |                                      |
| Seri Numarası                      | Ön Ek: Min: Max: Toplu Ekle          |
|                                    |                                      |
| Kalem Verileri                     |                                      |
| 💽 Yeni Hata Ekle                   |                                      |
| * Hata Türü                        | · Î                                  |
| * Hatalı Miktar                    | 0,000                                |
| Tedarikçi Açıklama                 |                                      |
|                                    |                                      |
|                                    |                                      |
|                                    |                                      |
| Ek Verileri                        |                                      |
|                                    |                                      |
| Brow                               | Se   Ekie                            |
| Ekler                              |                                      |
| Geri Bildirim Oluştur              |                                      |
| ·,                                 |                                      |
|                                    |                                      |

#### Şekil 9 - Geri Bildirim Oluşturma

Bu ekranda ilgili uygunsuzlukla ilgili veriler sisteme girilmelidir. Birden fazla uygunsuzluk (Hata Türü) eklenebilmektedir.

| Uygunsuzluk - Dokuman            |
|----------------------------------|
| Uygunsuzluk - Techizat           |
| Uygunsuzluk - Alt Malzeme Eksiği |
| Uygunsuzluk - Malzeme            |
| Uygunsuzluk - Diğer              |
| İyileştirme                      |
| Sapma / Feragat                  |

Uygunsuzluğa ilişkin varsa ekler de bu ekrandan yüklenecektir. Yüklenecek dosyaların formatı sadece "jpeg" ve "tiff" olabilir. Tüm girişler yapıldıktan sonra Geri Bildirim Oluştur tuşuna basılarak bildirim oluşturulur.